# K12 Spam Management http://spam.k12.sd.us Blocked Emails from parents

If a person (student, parent, etc...) has indicated they sent you an email, but you did not receive it, it's possible it was blocked as SPAM from the K12 Data Center. You can manually release the email, which should send it directly to your email inbox.

# Go to <u>http://spam.k12.sd.us</u>

Log in with your email credentials, and click OK.

| Connect to spar                                                                                       | n.k12.sd.us                                                                                                    | ? 🔀                                   |
|----------------------------------------------------------------------------------------------------|----------------------------------------------------------------------------------------------------|---------------------------------------|
| R                                                                                                    | G                                                                                                    |                                       |
| The server spam.k<br>username and pas<br>Warning: This serv<br>password be sent<br>without a secure c | 12.sd.us at spam.k12.sd.us re<br>sword.<br>er is requesting that your user<br>in an insecure manner (basic at<br>onnection). | quires a<br>mame and<br>uthentication |
| <u>U</u> ser name:                                                                                    | 😰 cv019                                                                                                    | ~                                     |
| Password:                                                                                             | •••••                                                                                                    |                                       |
|                                                                                                    | Remember my password                                                                                                    | j<br>Cancel                           |

This will log you into the K12 MailMarshall website.

In this website you can unblock both email addresses and senders.

When you get logged in, search the main page for the email and sender. If you find the email, check mark it, and select the unblock button.

| MAILMARSHAL                                  | Home                           | Blocked<br>Mail                                   | Manage<br>Senders |                             | User<br>Jettings                 |
|----------------------------------------------|--------------------------------|---------------------------------------------------|-------------------|-----------------------------|----------------------------------|
| Spam Quarantine Management                   |                                |                                                   | P Mail Search     | n                           |                                  |
| Welcome K12SD1\cv019                         |                                |                                                   | You have 29       | new block                   | ed emails                        |
| Blocked Messages                             |                                |                                                   |                   |                             |                                  |
| Today's Data                                 | This Week's                    | s Data                                            | This Mont         | th's Data                   |                                  |
| Allowed 10 (8)<br>Blocked 114 (<br>Total 124 | 6)<br>(196)                    | Allowed 10 (8%)<br>Blocked 114 (81%)<br>Total 124 |                   | Allowed<br>Blocked<br>Total | 82 (6%)<br>1189<br>(93%)<br>1251 |
| Unblock                                      | Safe Sender                    | Block Sender                                      |                   | Delete                      |                                  |
| From                                         | Subject                        |                                                   | Ø                 | Size                        | Date                             |
| Ftidbit@rodkymountainnews.com                | Amazing and cheap online phi   | am                                                |                   | 1370                        | 1:44 PM                          |
| raig.wixon@k12.sd.us                         | April promo on watches         |                                                   |                   | 1643                        | 1:36 PM                          |
| sherman@cacars.com                           | how long to get out of debt    |                                                   |                   | 1100                        | 1:33 PM                          |
| drjaykrew@gmail.com                          | 85% off for curt viaminde      |                                                   |                   | 872                         | 1:27 PM                          |
| NadinespocalypseRids@readrussia.com          | Luxurious costume replica wato | thes at                                           |                   | 1384                        | 1.23 PM                          |
| SadiebuttressSwift@yahoo.com                 | is ROLEX under 199 S good fo   | r you?                                            |                   | 1407                        | 1:20 PM                          |

You can also search for your missing email, using the search field. Examples of what to search for would be the sender email address, sender name, or email subject.

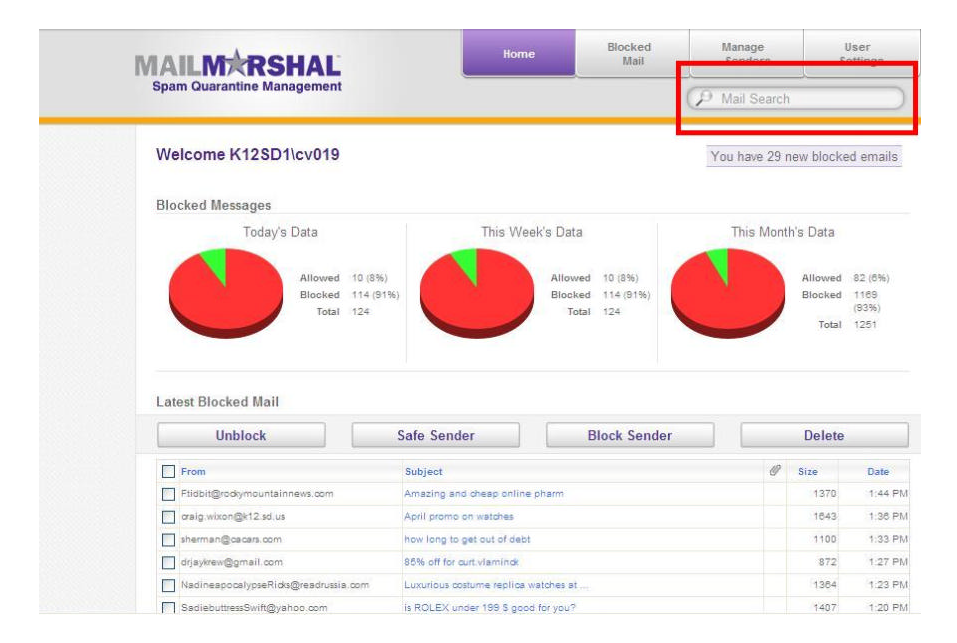

If the missing email message is not in this list, click on the Blocked Mail button on the top of the screen.

In the blocked mail screen, you can also click on the desired email message, and the unblock button.

| IA  |                                          | Hor                       | me                                      | Blocked<br>Mail                                                     | Manage<br>Sender                    | s      | L    | lser<br>attings |
|-----|------------------------------------------|---------------------------|-----------------------------------------|---------------------------------------------------------------------|-------------------------------------|--------|------|-----------------|
| Spa | m Quarantine Management                  |                           |                                         | Q                                                                   | ₽ Mail Se                           | arch   | 1    |                 |
| Blo | ocked Mail                               |                           |                                         | All Folde                                                           | rs (1000)                           |        |      | <b>v</b> 😂      |
|     | Unblock                                  | Safe Sender               | Blo                                     | Block Sender                                                        |                                     | Delete |      |                 |
|     | From                                     | То                        | Subject                                 |                                                                     |                                     | 0      | Size | Date            |
|     | GracielabluejacketHamlin@theonion.com    | curt.vlamindk@k12.sd.us   | 80% Off L                               | uxury Rolexes                                                       |                                     |        | 1412 | 3:18 PM         |
|     | zlobular@baddesigns.com                  | cult.vlamindk@k12.sd.us   | Verified Y                              | ou Ordered Meds                                                     |                                     |        | 1230 | 3:10 PM         |
|     | RachellehunchLink@wigle.net              | curt.vlamindk@k12.sd.us   | Luxurious                               | costume replica wate                                                | ches at                             |        | 1402 | 3:07 PM         |
|     | upeimpelledRoper@strikeoutsfortroops.org | g curt vlaminok@k12.sd.us | Most Popu                               | lar Watches of All T                                                | rademarks                           |        | 1424 | 3:04 PM         |
|     | thermofax@sciencebuddies.org             | curt.vlamindk@k12.sd.us   | ford motor                              | credit                                                              |                                     |        | 1089 | 3:00 PM         |
|     | Patrick@rouget.fr                        | curt.vlamindk@k12.sd.us   | Define you                              | ur own style                                                        |                                     |        | 1927 | 2:58 PM         |
|     | a-b-o-d-123@abbott-realty.com            | curt.vlamindk@k12.sd.us   | I hope you                              | will reply                                                          |                                     |        | 1117 | 2:48 PM         |
|     | ibla-71snoha@104thengineers.com          | curt vlamindk@k12.sd.us   | Feel the p                              | ower in your pants                                                  |                                     |        | 1583 | 2:42 PM         |
|     | chiwoodsales@nwimgmt.com                 | curt.vlamindk@k12.sd.us   | Natural wa                              | y to intimacy boost.                                                |                                     |        | 981  | 2:40 PM         |
|     | peterbest_bh@pelicanhotel.com            | curt vlaminck@k12.sd.us   | Free 4 or 1<br>Prescriptio<br>up to 90% | 12 pillsViagra, Chear<br>nDrugs, saves your n<br>qnbd qzkogx ve9k7i | o & Discount<br>nedical bills<br>35 |        | 1437 | 2:29 PM         |
|     | curt.vlaminck@k12.sd.us                  | curt.vlamindk@k12.sd.us   | 60% Off A<br>Men & Wo                   | II Luxury Designer S<br>men Gucci Prada C                           | hoes & Boots<br>nanel               |        | 1127 | 2:21 PM         |
|     | PatricepivotalKilgore@franciscolopez.net | curt.vlamindk@k12.sd.us   | Which One<br>Penis Enla                 | es Really Work? We I<br>argement Products!                          | List The Top                        |        | 1548 | 2:18 PM         |

You can search for email messages the same way you did from the MailMarshal home page.

If you are receiving unwanted SPAM messages, or if the same email address is being unnecessarily blocked, you can block and allow email addresses in the Manage Senders page.

Click on the Manage Senders tab on the top of the screen. In the Manage Senders tab, fill out the text box on the right-hand side of the screen. Make sure you have correctly selected to block, or allow the sender, and click on the Add button.

| Safe Senders<br>Specify email addresses that<br>from these addresses will be |                              |         |                        |                      |     |
|------------------------------------------------------------------------------|------------------------------|---------|------------------------|----------------------|-----|
| from these addresses will be                                                 | about a numerical blocked 1  | Inil C. | Block this Sender      | O Allow this Sender  | 1   |
|                                                                              | sent directly to your mailbo | X. Exam | ple: support@marshal.c | com or *@marshal.com | Add |
| Blocked Senders                                                              |                              | Safe    | Senders                |                      |     |
|                                                                              |                              |         |                        |                      |     |

This will either block or allow a specific sender.

If you have any questions, please contact someone in the Technology Department.

Below are the Help Documents from the K12 MailMarshal page.

## MailMarshal Spam and Quarantine Management Website

This Web site lets you manage email messages that have been blocked by MailMarshal.

You can see a listing of blocked email that is addressed to you. You can unblock any email that you want.

Depending on the features that your email administrator has set up, you may also be able to do some or all of the following:

Add senders to a safe list of addresses that will never be blocked.

Add senders to a blocked list.

Review email for all your email addresses or usernames with a single login.

Let another user review your blocked email.

Review email in several different folders.

### Page heading and site navigation

The section at the top of each page allows you to navigate the site, change your password, and perform a quick search for blocked mail. To learn more, see the <u>Site Navigation</u> help.

### Information on this page

The SQM home page gives you a quick overview of blocked messages. The information includes:

#### User name

Shows the email address or Windows username that you have used to log in to the site.

#### New blocked emails

Shows the number of email messages that have been blocked for review since you last visited.

#### Pie charts

Graphically show blocked email (red section) as a proportion of all email addressed to you. Separate charts are provided for today, this week, and this month.

Note

The daily statistics are reset at midnight.

The weekly statistics are reset on the first day of the week, as set on the web server.

The monthly statistics are for the calendar month.

### Latest blocked mail

Shows the latest new blocked email for your email address. You can take the same actions as on the main <u>Blocked Mail</u> listing. To see the full Blocked Mail listing, click **View All**.

#### Note

This list does not include any mail for other users who may have delegated you to review their blocked mail.

### What is MailMarshal?

MailMarshal SMTP (MailMarshal) is an email security and anti-spam product installed at your organization.

If you have any questions about MailMarshal, contact your email or IT helpdesk.

© 2008 Marshal Limited, all rights reserved.

# Blocked Mail

This page allows you to review and take action on email messages that MailMarshal has blocked.

### **Folder Selection**

This section allows you to choose a username and a folder to view

#### User Names

This menu displays if you have the right to review mail for more than one user. Select a user from the menu to review their mail.

Note

This menu will not display if you do not have the right to review mail for other users. You do not need to select anything to see mail for all addresses that "belong to you." All mail for a single user will display in one set of folders.

#### Folders

This menu allows you to review blocked mail by folder. The number shown indicates the number of messages in each folder. Select a folder, or select All Folders to see a single

<u>S</u>ubmit listing. To delete all messages in a folder, click the button.

### Action buttons

These buttons allow you to take action on the messages you have selected in the listing.

#### Unblock

Release the selected items from this guarantine folder. Usually these items will be delivered to you immediately.

Note

MailMarshal continues processing of the items. If another quarantine action happens, the message might be blocked again before it is delivered to you.

#### Safe Sender

Add the senders of the selected messages to your personal safe senders list.

#### **Block Sender**

Add the senders of the selected messages to your personal blocked senders list. Note

For more information about Safe and Blocked Senders, see the Manage Senders page help.

#### Delete

#### Delete the selected messages permanently.

Note

Messages that you do not delete will be deleted automatically (by default, after 7 days).

### Message listing

This list shows blocked mail in the selected folder. By default the latest messages are shown at the top.

- If the list includes more than one screen of messages, you can navigate between screens using the number, Prev, and Next buttons at the bottom.
- To select items that you want to take action on, check the box by each item. To select all items, check the box in the list heading.

To view more details of a message, click the subject.

To sort by a column, click the column header. To reverse the sort order, click again. Sorting sorts the entire list (not just one screen).

Messages that display a <sup>@</sup> have attachments.

© 2008 Marshal Limited, all rights reserved.

# Manage Senders

This page allows you to manage lists of safe and blocked email addresses. Email sent to you from the "safe" senders will never be quarantined by MailMarshal anti-Spam policies. Email sent to you from the "blocked" senders will always be quarantined by MailMarshal.

The blocked and safe sender lists affect all email addresses that belong to you. For a list of these addresses, see the <u>User Settings</u> page.

#### The lists on this page show all addresses that are currently safe and blocked senders.

Note

MailMarshal refreshes its blocked senders and safe senders information four times an hour. Your changes can take 15 minutes to take effect.

The exact effect of the safe and blocked senders entries depends on rules configured by your email administrator.

### To add a safe or blocked sender:

- 1. Enter the address you wish to add in the top field.
- 2. Select Block this sender or Allow this sender.
- 3. Click Add.

```
Note
```

.

You can enter a complete email address such as Joe@example.com. You can also add wildcard expressions to the list: for example,

- \*@example.com
- \*@\*.example.com
  - \*@example.\*

### To edit an email address in either list:

- 1. Click the **Edit** icon for the address.
- 2. Make the desired changes, then click the Save icon for the address.

### To remove an email address from this list, click the Delete icon for the address.

© 2008 Marshal Limited, all rights reserved.